# Girgarre Development Group

# **User Manual**

Prepared for Girgarre Development Group Prepared by Anyang Xu, Neha Chopra, Doanh Le Team DANA 12 Date: 20th November 2015

## **Admin View**

| 0<br>New Enquiries      | 1<br>New Bookings       | 0<br>Volunteers     | 11<br>Producers    |
|-------------------------|-------------------------|---------------------|--------------------|
| Soto Enquiries          | Goto Bookings           | Goto Volunteer List | Goto Producer List |
| This Month's Market     |                         |                     |                    |
| 2015 0920 Market        |                         |                     |                    |
| There are 3 stalls in t | his Market.             |                     |                    |
| There are 0 Events in   | this Market.            |                     |                    |
| Download Producers      | Report for this Market. |                     |                    |
|                         |                         |                     |                    |
| Stalls                  |                         |                     |                    |
| There are 3 permane     | nt stalls.              |                     |                    |
| There are 4 non-perm    | anont stalls            |                     |                    |

When the admin login, this screen will come up which is the admin dashboard. This screen will show new enquiries, bookings have been received. The current market detail which contains the stalls and events will be held in the market. Admin user can also download the producers report which contains all producers that will be in the market. Only the Admin user will be able to see this screen.

| Actions                   |
|---------------------------|
| Welcome Anyang            |
| User Management           |
| Users Management          |
| Market Management         |
| Market Management         |
| Stalls Management         |
| Locations Management      |
| Events Management         |
| Bookings Management       |
| Enquires Management       |
| Enquries Management       |
| Gallery Management        |
| Gallery Management        |
| Contact Detail            |
| Contact Detail Management |
| Logout                    |

The side bar navigations contains all the sub system that the admin can use to manage the website.

# **User Management**

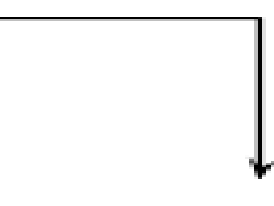

### <u>User List</u>

| Full Name             | Role     | Username     | Email                  | Actions     |
|-----------------------|----------|--------------|------------------------|-------------|
| Ahmad Qaher<br>Ghawsy | Admin    | ghawsy       | qaher_ghawsy@yahoo.com | Edit Delete |
| Anyang Xu             | Admin    | admin        | anyangxu45@gmail.com   | Edit Delete |
| Doanh Le              | Admin    | Doanh        | le_doanh@live.com.au   | Edit Delete |
| gENERAL public        | Member   | genpub       | t-nechop@microsoft.com | Edit Delete |
| greg rolan            | Admin    | gregory      | greg.rolan@monash.edu  | Edit Delete |
| hello hello           | Admin    | hello        | hell@hello.com         | Edit Delete |
| Hong Lee              | Member   | member02     | h.l744@gmail.com       | Edit Delete |
| Jack Johnson          | Member   | test_member  | jack.j12@gmail.com     | Edit Delete |
| iohn jen              | Producer | prod6        | jen@yahoo.com          | Edit Delete |
| Ken Chen              | Producer | producer0101 | ken.chen@gmail.com     | Edit Delete |

The Admin user can list all the users registers to the website. There are options to Edit the user information or Delete the user entirely. The search bar allows the admin user to search by entering keywords, such as the first name of member.

### Edit User

| Change Password     | Account Detail          |
|---------------------|-------------------------|
| New Password        | First Name *            |
|                     | Ken                     |
| Confirm Password    | Last Name *             |
|                     | Chen                    |
|                     | Role *                  |
|                     | Producer •              |
|                     | Email Address *         |
|                     | ken.ch2en@gmail.com     |
|                     | Contact Number          |
|                     | Add Me To The Mail List |
|                     |                         |
| * is required field |                         |
| Submit              | Cancel                  |

When the admin user choose one member to edit detail, this screen will come up. This screen allows admin to modify the user's personal detail or set up new password for the user.

### **Delete user**

| Full Name | Role     | Username | Email         | Actions                  |
|-----------|----------|----------|---------------|--------------------------|
| john jen  | Producer | prod6    | jen@yahoo.com | Edit <mark>Delete</mark> |

Are you sure you want to delete Ahmad Qaher Ghawsy?

Alert/dialogue box that will pop up to confirm deletion.

### **SIDEBAR NAVIGATION**

Actions

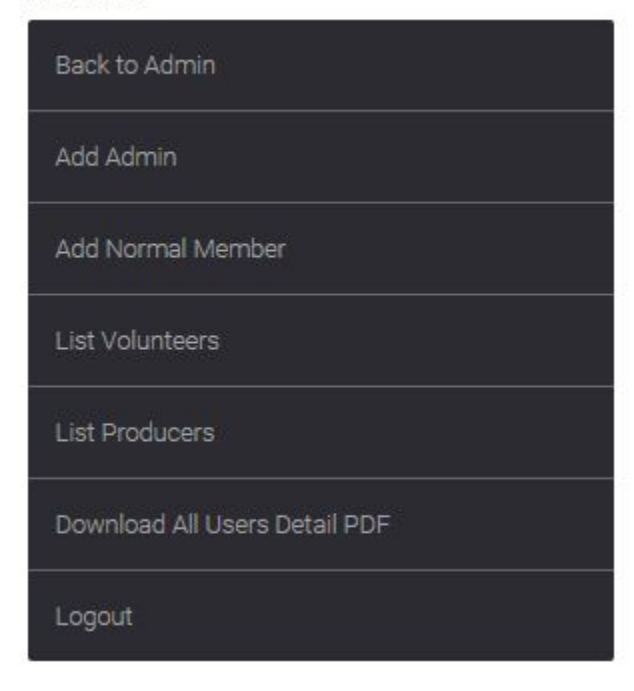

Back to Admin - back to the admin dashboard Add admin - add new admin user(similar to user sign up) Add normal member - add new member user(similar to user sign up) List volunteers - list all volunteer member(similar to user list) List producers - list all producer member(similar to user list) Download - download a pdf that contains all users detail

# **Producer List**

Producer List

Admin Dashboard / Producer List

| Show 10 v entri | es       |              | Search:              |             |
|-----------------|----------|--------------|----------------------|-------------|
| Full Name       | Role     | Username     | Email                | Actions     |
| Andy Lau        | Producer | producer0101 | andy.l21@gmail.com   | Edit Delete |
| Ben Zhang       | Producer | prod1        | ben.zhang2@gmail.com | Edit Delete |
| john jen        | Producer | prod6        | jen@yahoo.com        | Edit Delete |

^

¥

When admin tries to edit producer in the producer list screen, it will go to the editing page for producer profile.

### Producer Profile

### Descrption

Hampden-Sydney College in Virginia, looked up one of the more obscure Latin words, consectetur, from a Lorem Ipsum passage, and going through the cites of the word in classical literature, discovered the undoubtable source. Lorem Ipsum comes from sections 1.10.32 and 1.10.33 of "de Finibus Bonorum et Malorum" (The Extremes of Good and Evil) by Cicero, written in 45 BC. This book is a treatise on the theory of ethics, very popular during the Renaissance. The first line of Lorem Ipsum, "Lorem ipsum dolor sit amet..", comes from a line in section 1.10.32.

| Current Profile Image            |        |
|----------------------------------|--------|
| farmer<br>Producer Profile Image |        |
| 浏览 未选择文件。                        |        |
| * is required field              |        |
| Submit                           | Cancel |

This screen allows admin to modify producer profile such as description and profile image. But this can be left empty.

# **Market Management**

| Market Management |   |
|-------------------|---|
| List All Markets  |   |
| Add Market        |   |
| Market List       | Ļ |

| N A  | or | 10  | ΕĽ | int |
|------|----|-----|----|-----|
| 11/1 | a  | KE. |    | ISL |

| ow 10 v entries  |             | Search: |             |
|------------------|-------------|---------|-------------|
| Market Name      | Market Date | Images  | Actions     |
| 2015 0920 Market | 13/09/2015  | Images  | Edit Delete |
| 2015 May Market  | 31/05/2015  | Images  | Edit Delete |
| 2015 Oct Market  | 18/10/2015  | Images  | Edit Delete |
| July Market 15   | 19/07/2015  | Images  | Edit Delete |
| Varket August 15 | 23/08/2015  | Images  | Edit Delete |
| Market June      | 21/06/2015  | Images  | Edit Delete |

| Back to Admin | Dashboa |  |  |
|---------------|---------|--|--|
| Add Market    |         |  |  |
|               |         |  |  |
|               |         |  |  |

This screen will display all the markets that already created.

### Sidebar Navigations

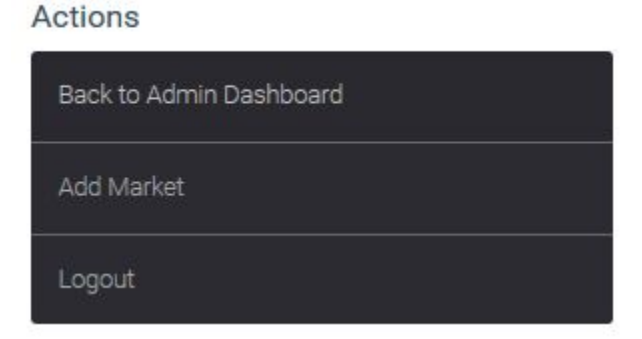

Back to Admin Dashboard - back to dashboard Add Market- add new market

| Market Name *                                                                                                    | Market Date *                                                                                                    |  |
|----------------------------------------------------------------------------------------------------|----------------------------------------------------------------------------------------------------|--|
| 2015 Oct Market                                                                                                    | 18/10/2015                                                                                                    |  |
| Market Description *                                                                                                    |                                                                                                    |  |
| going through the cites of the wo<br>undoubtable source. Lorem Ipsur<br>Finibus Bonorum et Malorum" (Th<br>45 BC. This book is a treatise on<br>Renaissance. The first line of Lore | rd in classical literature, discovered the<br>m comes from sections 1.10.32 and 1.10.33 of "de<br>he Extremes of Good and Evil) by Cicero, written in<br>the theory of ethics, very popular during the<br>em Ipsum, "Lorem ipsum dolor sit amet.", comes |  |
| from a line in section 1.10.32.                                                                                                    | 1.0                                                                                                    |  |
| Market Stalls (Non-Perman                                                                                                    | ent)                                                                                                    |  |
| Market Stalls (Non-Perman<br>New Stall 002                                                                                                    | ent)                                                                                                    |  |
| Market Stalls (Non-Perman<br>New Stall 002<br>New Stall 01                                                                                                    | ent)                                                                                                    |  |
| Market Stalls (Non-Perman<br>New Stall 002<br>New Stall 01<br>New Stall 02                                                                                                    | ent)                                                                                                    |  |
| Market Stalls (Non-Perman<br>New Stall 002<br>New Stall 01<br>New Stall 02<br>Xing's Stall                                                                                          | ent)                                                                                                    |  |
| Market Stalls (Non-Permane<br>New Stall 002<br>New Stall 01<br>New Stall 02<br>Xing's Stall                                                                                         | ent)                                                                                                    |  |

This screen will allow user to input market detail to create a new market. The required field are market name, date, description. After admin user has entered all detail, then press submit will start to create a market.

| Market Name *                  | Market Date *                  |
|--------------------------------|--------------------------------|
| please fill in the market name | please fill in the market date |
| Market Description *           |                                |
|                                |                                |
|                                |                                |
|                                |                                |
|                                |                                |

### Market Stalls (Non-Permanent)

| New Stall 002 |  |
|---------------|--|
| New Stall 01  |  |
| New Stall 02  |  |
| Xing's Stall  |  |
|               |  |

There are some validations to do after admin press the submit button, this will avoid invalid data to input to the system. Each field will have their own specific rules for validations. Rules:

market name

- minimum length: 10, maximum length 50
- not allow empty input

date

- cannot choose the month that already created
- cannot choose date from past month
- not allow empty input

description

- minimum length: 100, maximum length 3000
- not allow empty input

All permanent stalls will automatically add to the market once the market is created. Admin can choose the non-permanent stalls that add to the market

| j The                 | market is saved. |        |             |
|-----------------------|------------------|--------|-------------|
| arket List            |                  |        |             |
| Admin Dashboard / Mai | rket List        |        |             |
| ow 10 v entries       |                  | Search | :           |
| Market Name           | Market Date      | Images | Actions     |
| 2015 0920 Market      | 13/09/2015       | Images | Edit Delete |
| 2015 May Market       | 31/05/2015       | Images | Edit Delete |
| 2015 Oct Market       | 18/10/2015       | Images | Edit Delete |
| July Market 15        | 19/07/2015       | Images | Edit Delete |
| Aarket August 15      | 23/08/2015       | Images | Edit Delete |
| Market June           | 21/06/2015       | Images | Edit Delete |

If the market has created successfully, then this message will be displayed.

# **Stall Management**

|   | Stalls Management    |   |  |
|---|----------------------|---|--|
|   | List All Stalls      |   |  |
|   | Add Stall            |   |  |
|   | Add Product to Stall |   |  |
| _ |                      | - |  |

| tall List        |               |                  |                   |           |              |                | Actions                 |
|------------------|---------------|------------------|-------------------|-----------|--------------|----------------|-------------------------|
| Admin Da         | shboard / s   | Stall List       |                   |           |              |                | Back to Admin Dashboard |
| 10 ∨             | entries       |                  |                   | Se        | earch:       |                | Add Stall               |
| Stall<br>Name    | Stall<br>Type | Owner            | Products          | Permanent | Availability | Actions        | Add Product             |
| Andy's<br>Stall  | Fruit         | Andy Lau         | Go To<br>Products | Y         | Y            | Edit<br>Delete | Logout                  |
| Apple<br>Stall   | Fruit         | Ye Yuan          | Go To<br>Products | Y         | N            | Edit<br>Delete |                         |
| Neha's<br>Stall2 | Other         | producer<br>test | Go To<br>Products | Y         | N            | Edit<br>Delete |                         |
| New Stall<br>002 | Meat          | Ken Chen         | Go To<br>Products | N         | N            | Edit<br>Delete |                         |
| New Stall        | Meat          | Ben              | Go To             | N         | N            | Edit           |                         |

This will be stall management view. It display all the stalls that already created in the system.

### Sidebar Navigation

### Actions

| Back to Admin Dashboard |
|-------------------------|
| Add Stall               |
| Add Product             |
| Logout                  |

Back to Admin Dashboard - back to the admin dashboard Add Stall - create new stall

| Add Product - create new product |              |   |
|----------------------------------|--------------|---|
| Add Stall                        |              |   |
| Stall Detail                     |              |   |
| Stall Name *                     | Producer *   |   |
|                                  | review;admin | ~ |
| Type *                           |              |   |
| Meat                             |              |   |
| Products                         |              |   |
|                                  |              |   |
|                                  |              |   |
|                                  |              |   |
|                                  |              |   |
|                                  |              |   |
| Availability For Coming Market   |              |   |
|                                  |              |   |
| Is This A Permanent Market       |              |   |
| * is required field              |              |   |
| Submit                           | Cancel       |   |

This screen allow admin to input detail to create a stall. The required field will be stall name, the owner (which will be the one of the producers), stall type. After admin user has entered all detail, then press submit to create the stall.

| Stall Name *                                                                                   | Producer *   |         |
|------------------------------------------------------------------------------------------------|--------------|---------|
|                                                                                                | review;admin | ~       |
| Please fill in the stall name                                                                  | Type *       |         |
|                                                                                                | Meat         | ~       |
| Desdusts                                                                                       |              |         |
|                                                                                                |              |         |
| Availability For Coming Market                                                                 |              | 2       |
| Availability For Coming Market                                                                 |              |         |
| Availability For Coming Market          Is This A Permanent Market         * is required field |              | نہ<br>۱ |

Before the stall has been successfully created, there are some data validation need to be done. This will avoid invalid data to input to the system. Each field will have their own specific rules for validations.

Rules:

stall name

- minimum length: 10, maximum length 50
- not allow empty input

type,owner

- options that can be chosen from the dropdown box

If the permanent stall is not ticked the stall will be set to non-permanent.

|                         | j Th          | e stall has bee | n created.        |           |              |                |
|-------------------------|---------------|-----------------|-------------------|-----------|--------------|----------------|
| all List                |               |                 |                   |           |              |                |
| Admin Da                | ashboard / S  | tall List       |                   |           |              |                |
| ow 10 🗸                 | entries       |                 |                   | S         | earch:       |                |
| Stall<br>Name           | Stall<br>Type | Owner           | Products          | Permanent | Availability | Actions        |
| Andy<br>second<br>stall | Meat          | Andy Lau        | Go To<br>Products | N         | N            | Edit<br>Delete |
| Andy's<br>Stall         | Fruit         | Andy Lau        | Go To<br>Products | Y         | Y            | Edit<br>Delete |

This message will be displayed when the stall has successfully created.

# **Event Management**

| Events Managem | ent |  |
|----------------|-----|--|
| List All Event |     |  |
| Add Event      |     |  |

| Admin Dashboard / Event     | List             |                 | Back to Admin Dashboard |
|-----------------------------|------------------|-----------------|-------------------------|
| how 10 y entries            |                  | Search:         | Add Event               |
| Event Name                  | On Market        | Actions         | Logout                  |
| 2015 May Event              | 2015 May Market  | Edit Delete     | -                       |
| Music Show                  | Market August 15 | Edit Delete     |                         |
| Showing 1 to 2 of 2 entries |                  | Previous 1 Next |                         |

This will be event management view. It display all the events that already created in the system.

### Sidebar Navigations

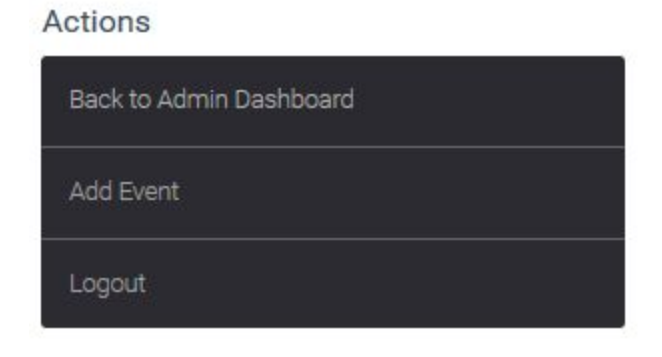

Back to Admin Dashboard - back to admin dashboard Add Event - create new event

Add Event

| Event Detail          |                 |    |  |
|-----------------------|-----------------|----|--|
| Event Name *          | Market *        |    |  |
|                       | 2015 May Market | *  |  |
| Event Description *   |                 |    |  |
|                       |                 | .i |  |
| Additional Infomation |                 |    |  |
|                       |                 |    |  |
| * is required field   |                 |    |  |
| Submit                | Cancel          |    |  |

This screen allow admin to input detail to create an event. The required field will be event name, on which market (which will be the one of the markets), description. After admin user has entered all detail, then press submit to create the event.

| Event Detail                         |                 |   |
|--------------------------------------|-----------------|---|
| Event Name *                         | Market *        |   |
|                                      | 2015 May Market | ~ |
| please fill in the event name        |                 |   |
| Event Description *                  |                 |   |
|                                      |                 |   |
|                                      |                 |   |
|                                      |                 |   |
| places fill in the event description |                 | 1 |
| please hill in the event description |                 |   |
| Additional Infomation                |                 |   |
|                                      |                 |   |
|                                      |                 |   |
|                                      |                 |   |

Before the stall has been successfully created, there are some data validation need to be done. This will avoid invalid data to input to the system. Each field will have their own specific rules for validations.

Rules:

event name

- minimum length: 10, maximum length 50
- not allow empty input

event name

- minimum length: 100, maximum length 3000
- not allow empty input

market

- options that can be chosen from the dropdown box

| (j) The e                 | vent has been saved. |                |
|---------------------------|----------------------|----------------|
| vent List                 |                      |                |
| Admin Dashboard / Even    | t List               |                |
| now 10 v entries          |                      | Search:        |
| Event Name                | On Market            | Actions        |
| 2015 May Event            | 2015 May Market      | Edit Delete    |
| Animal Day                | 2015 0920 Market     | Edit Delete    |
| Music Show                | Market August 15     | Edit Delete    |
| owing 1 to 3 of 3 entries | 1.                   | Dravious 1 Nov |

If the event has created successfully, then this message will be displayed.

# **Booking Management**

| Bookings Mana                                                                                                 | gement                                            |                                  |                                                       |                                        |
|----------------------------------------------------------------------------------------------------|---------------------------------------------------|----------------------------------|-------------------------------------------------------|----------------------------------------|
| List All Bookir                                                                                               | ngs                                               | 7                                |                                                       |                                        |
|                                                                                                    |                                                   | Ļ                                |                                                       |                                        |
| Booking List                                                                                                  | looking List                                      |                                  |                                                       | Actions<br>Back to Admin Dashboard     |
| Booking List<br>Admin Dashboard / E<br>Show 10 v entries                                                      | Booking List                                      |                                  | Search:                                               | Actions Back to Admin Dashboard Logout |
| Booking List<br>Admin Dashboard / E<br>Show 10 v entries<br>Market Name                                       | Booking List Stall Date                           | Status                           | Search: Actions                                       | Actions Back to Admin Dashboard Logout |
| Booking List<br>Admin Dashboard / E<br>Show 10 v entries<br>Market Name<br>2015 May Market                    | Stall Date New Stall 01                           | Status<br>Requesting             | Search: Actions Edit Cancel Delete                    | Actions Back to Admin Dashboard Logout |
| Booking List<br>Admin Dashboard / E<br>Show 10 v entries<br>Market Name<br>2015 May Market<br>2015 May Market | Booking List Stall Date New Stall 01 New Stall 02 | Status<br>Requesting<br>Approved | Search: Actions Edit Cancel Delete Edit Cancel Delete | Actions Back to Admin Dashboard Logout |

This screen shows all the bookings that made by the producers, each row contains which stall is booking for which market, and the status of the booking. The status can be requesting, approved, deny or cancelled.

### Sidebar Navigation

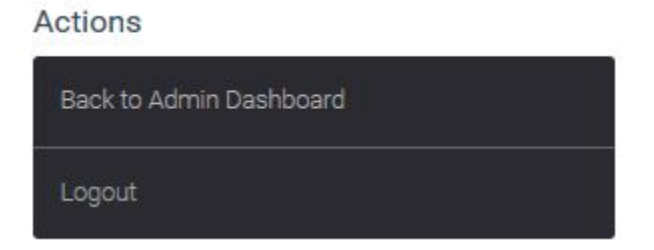

Back to Admin Dashboard - back to admin dashboard

Modify Booking

| Booking Detail     |      |        |
|--------------------|------|--------|
| Market<br>2015 Mav | View |        |
| Market             |      |        |
| Stall              |      |        |
| New Stall 01       | View |        |
| Status *           |      |        |
| Requesting         |      | ~      |
| Submit             |      | Cancel |

This screen allows admin user to modify a booking by changing the status of the booking. The status can be requesting, approved, deny or cancelled. Admin user can press view to view the detail of the market or stall, then make a decision on change of the status. If the booking is approved, then the stall will be assigned to the market.

| 2015 May Market      | New Stall 02              | Approved | Edit Cancel Delete |
|----------------------|---------------------------|----------|--------------------|
| Are you sure you wan | t to cancel this booking? |          |                    |

Before deleting a booking, admin must to cancel the booking first. If the admin press cancel. Then this dialog will popup to confirm the cancellation.

| 2015 May Market | New Stall 01 | Requesting | Edit Cancel Delete |
|-----------------|--------------|------------|--------------------|
|-----------------|--------------|------------|--------------------|

Are you sure you want to delete this booking?

Before deleting a booking, this dialog will popup to confirm the deletion.

# **Enquiry Management**

### **Enquires Management**

| Enquries Manag              | jement     |        |                 |                         |
|-----------------------------|------------|--------|-----------------|-------------------------|
| List All Enquir             | es         |        |                 |                         |
|                             |            |        |                 |                         |
| Enquiry List                |            | ¥      |                 | Actions                 |
| Admin Dashboard / Enquires  | List       |        |                 | Back to Admin Dashboard |
| Show 10 v entries           |            | Sea    | rch:            | Logout                  |
| Торіс                       | Time       | Status | Actions         |                         |
| Aguest Market Events        | 14/08/2015 | Read   | Reply Remove    |                         |
| Showing 1 to 1 of 1 entries |            |        | Previous 1 Next |                         |

This screen will display the list of all enquiries that sent by the users. Each row will display the topic of the enquiry, the date that it was sent and status of the enquiry. Admin user can press the topic to view the enquiry.

**View Enquiry** 

Admin Dashboard / Enquiry List / View Enquiry

### Aguest Market Events

Content:

Aguest Market EventsAguest Market EventsAguest Market EventsAguest Market EventsAguest Market EventsAguest Market EventsAguest Market EventsAguest Market EventsAguest Market EventsAguest Market EventsAguest Market EventsAguest Market Events

Sent By Ben Zhang On 14/08/2015

Replies

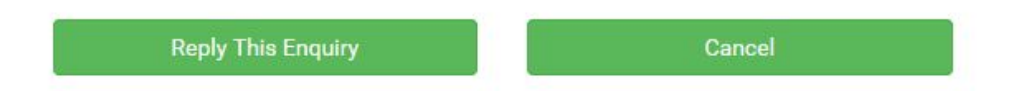

This will show the content of the enquiry, sent by which user on what date. Admin user can press the reply this enquiry to send reply message.

### **Enquiry Topic**

Aguest Market Events

### **Enquiry Content**

Aguest Market EventsAguest Market EventsAguest Market EventsAguest Market EventsAguest Market EventsAguest Market EventsAguest Market EventsAguest Market EventsAguest Market EventsAguest Market EventsAguest Market EventsAguest Market Events

### Sent By

Ben Zhang

### Date

14/08/2015

### **Reply Enquiry**

Reply Content \*

This screen allows the admin user to reply the enquiry.

### **Reply Enquiry**

# a Your reply message might be too short.

\* is required field

Submit

Cancel

Before the reply message has been successfully sent, there are some data validation need to be done. This will avoid invalid data to input to the system. Each field will have their own specific rules for validations.

Rules:

reply content

- minimum length: 200, maximum length 3000
- not allow empty input

### When is the november market?

Content:

When is the november market? When is the november market? When is the nove

Sent By Ben Zhang On 26/08/2015

### Replies

Delete Reply

Anyang Xu 26/08/2015 That still need to be discussed with others. Therefore from now, we still have not decide which date. Hope this help.

If the message has replied successfully, then the reply message will be displayed in the view of the enquiry.

|                              | Searcn:    |         |              |  |
|------------------------------|------------|---------|--------------|--|
| Торіс                        | Time       | Status  | Actions      |  |
| Aguest Market Events         | 14/08/2015 | Read    | Reply Remove |  |
| When is the november market? | 26/08/2015 | Replied | Reply Remove |  |

Admin user can choose to delete the enquiry by clicking on the remove.

Actions

Are you sure you want to remove this enquiry?

Once the remove link has been clicked, then this popup dialog message will be displayed to confirm the deletion.

# **Gallery Management**

| Gallery Management |   |
|--------------------|---|
| Market Photos      |   |
| Stall Photos       |   |
| Event Photos       |   |
|                    | + |

### Market Photos

| Admin Dashboard / Mark      | et Photos |                 | Back to Admin Dashboard |
|-----------------------------|-----------|-----------------|-------------------------|
| Show 10 v entries           |           | Search:         | Add Photos              |
| Market                      | Image     | Actions         | Logout                  |
| 2015 May Market             |           | Delete          |                         |
| 2015 May Market             |           | Delete          |                         |
| 2015 May Market             |           | Delete          |                         |
| Showing 1 to 3 of 3 entries |           | Previous 1 Next |                         |

This screen will show all the images that in the market gallery. Each row will show the image is belong to which market. All the images in this list will be on the gallery site.

Sidebar Navigations

### Actions

| Back to Admin Dashboard |
|-------------------------|
| Add Photos              |
| Logout                  |

Back to Admin Dashboard - back to admin dashboard Add Photos - add market photos Add Photos

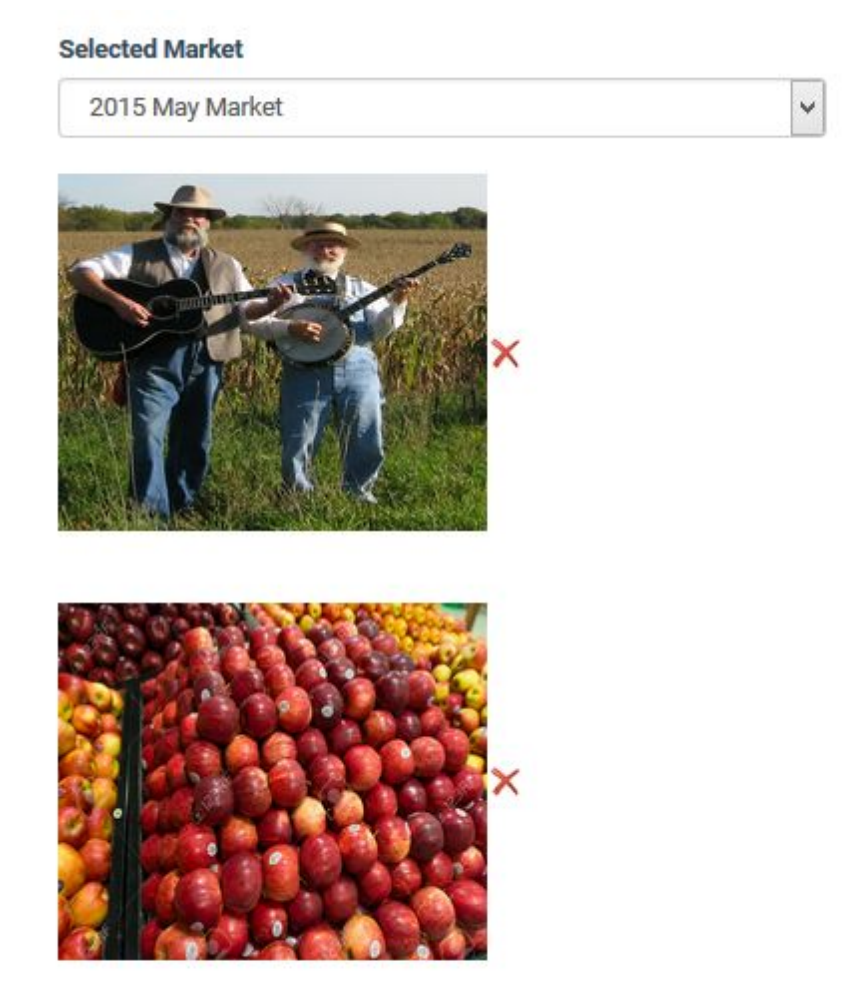

### Add More Files

This screen allows admin user to upload multiple photos to market gallery. Admin has to choose the market that these photos belong to, then click on the select file to choose which image they want to upload. If there are more photos, admin can press add more files to upload more photos. If they have chosen wrong image, they can click on the red icon to

cancel that image. Once admin user has finished selecting all the images that they want to upload, then press submit button to start upload.

For each market, the maximum images are 50. For each event, the maximum images are 10. For each stall, the maximum images are 5.

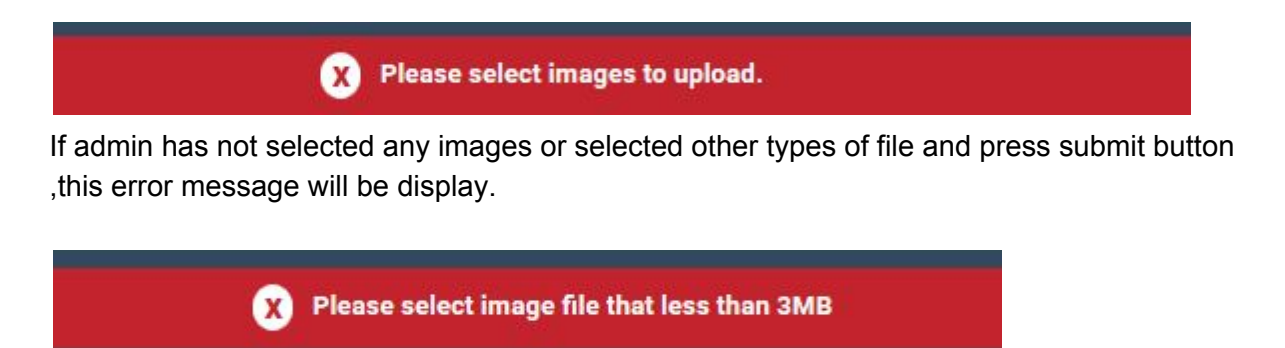

If admin has selected image file that larger than 3mb and press submit button ,this error message will be display.

# **Slide Images Management**

**Gallery Management** 

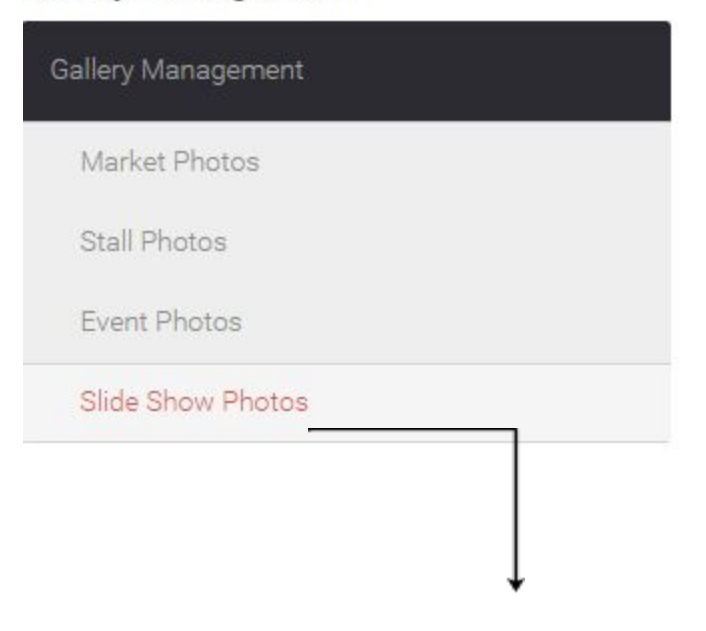

| Slide Photos         |            |         | Actions                 |
|----------------------|------------|---------|-------------------------|
| Admin Dashboard / Sl | ide Photos |         | Back to Admin Dashboard |
| Show 10 🔻 entries    |            | Search: | Add Photo               |
| Description          | Image      | Actions | Logout                  |
| This image 2.        |            | Delete  |                         |
| This is image 1.     | 3 .K       | Delete  |                         |

This screen will show all the images that in the slide images for the home page. Each row will show the image and description.

### Sidebar Navigations

| Actions                 |
|-------------------------|
| Back to Admin Dashboard |
| Add Photo               |
| Logout                  |

Back to Admin Dashboard - back to admin dashboard Add Photos - add photos

Add Photos, Delete Photos

This function will be similar to gallery upload. The difference is that the maximum of the images will be 6.

# **Testimonials Management**

### **Testimonial Management**

| Testimonial Management             |   |
|------------------------------------|---|
| List All Testimonials              | _ |
| Testimonial List                   |   |
| Admin Dashboard / Testimonial List | Ļ |

| Show 10 v entries                                                                                                    | Sear       | ch:      |                   |
|----------------------------------------------------------------------------------------------------|------------|----------|-------------------|
| Comment                                                                                                    | Sent<br>By | Status   | Actions           |
| Lorem Ipsum is simply dummy text of the printing and<br>typesetting industry. Lorem Ipsum has been the industry's<br>standard dummy text ever since the 1500s, when an<br>unknown printer took a galley of type and scrambled it to<br>make a type specimen book. It has survived not only five<br>centuries, but also the leap into electronic typesetting,<br>remaining essentially unchanged. It was popularised in the<br>1960s with the release of Letraset sheets containing Lorem<br>Ipsum passages, and more recently with desktop publishing<br>software like Aldus PageMaker including versions of Lorem<br>Ipsum. |            | Approved | Approve<br>Delete |

This screen will show all the comments that sent by the members or public. Each row will show the comment, sent by which user and status of the comment.

Approve Testimonial

Approve Comment

Admin Dashboard / Testimonial List / Approve Testimonial

### **Comment Detail**

### Comment

Sent by Public

Lorem Ipsum is simply dummy text of the printing and typesetting industry. Lorem Ipsum has been the industry's standard dummy text ever since the 1500s, when an unknown printer took a galley of type and scrambled it to make a type specimen book. It has survived not only five centuries, but also the leap into electronic typesetting, remaining essentially unchanged. It was popularised in the 1960s with the release of Letraset sheets containing Lorem Ipsum passages, and more recently with desktop publishing software like Aldus PageMaker including versions of Lorem Ipsum.

| itatus * |  |
|----------|--|
| Approved |  |
|          |  |

This screen allows the admin to change the status of the comment. The four status are approved, requesting, denied and cancelled. Only the comments with approved status will be shown on the site.

# **Content Management**

### Page Content Management

| Page Content Management |   |
|-------------------------|---|
| Home Page               |   |
| AboutU <u>s Page</u>    |   |
| FAQ Page                |   |
|                         | Ļ |

### Home Page Content Management

Admin Dashboard / Home Page Content

| Show 10 • entries           | Search:         |
|-----------------------------|-----------------|
| Туре                        | Actions         |
| Current Market              | Edit Delete     |
| Event                       | Edit Delete     |
| Market                      | Edit Delete     |
| Producer                    | Edit Delete     |
| Showing 1 to 4 of 4 entries | Previous 1 Next |

This screen will show all the contents can be edited in the home page. Each type can only have one content.

Sidebar Navigation

### Actions

| Back to Admin Dashboard |
|-------------------------|
| Add Content             |
| Logout                  |

Back to Admin Dashboard - back to admin dashboard Add Content - add content for market, producer, event and current market

Add Content can be selected from home page management or the home page.

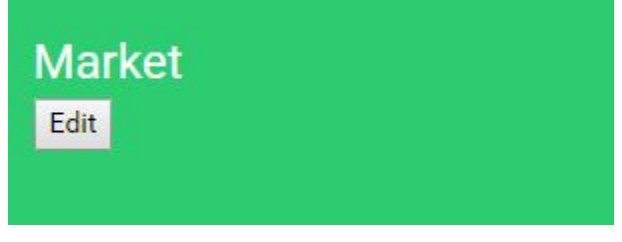

The edit button will be only visible for admin user.

### Market

Content \*

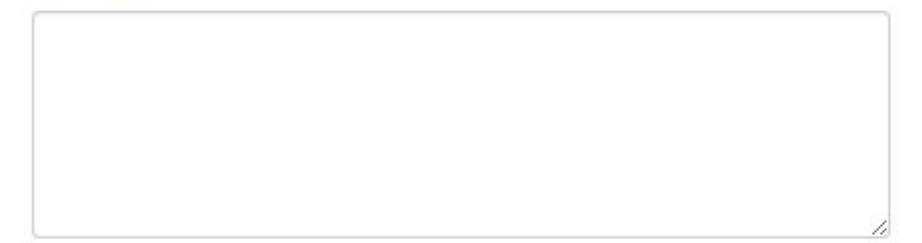

| * is required field |        |
|---------------------|--------|
| Submit              | Cancel |

There are some validations to do after admin press the submit button, this will avoid invalid data to input to the system. Each field will have their own specific rules for validations. Rules:

Content

- minimum length: 100, maximum length 300
- not allow empty input

If the content is already existed. This message will be shown.

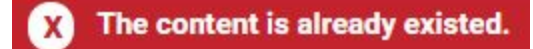

# General Public Send Enquiry

| Home        | About Us                      | Markets        | Gallery   | FAQ       | Contact | Login |   |
|-------------|-------------------------------|----------------|-----------|-----------|---------|-------|---|
| Sign Up N   | ow                            |                |           |           |         |       |   |
| Contact U   | s                             |                |           |           |         |       |   |
| Contact I   | Us                            | ļ              | Y         | our Email | *       |       |   |
|             |                               |                |           |           | 91      |       |   |
| What do     | you want to as                | k about? *     |           |           |         |       |   |
| Please p    | rovide <mark>the d</mark> eta | il of your que | estion. * |           |         |       |   |
|             |                               |                |           |           |         |       |   |
|             |                               |                |           |           |         |       |   |
|             |                               |                |           |           |         |       |   |
| t is requir | rad field                     |                |           |           |         |       | 1 |
| - is requi  | Send my qu                    | estion         |           |           |         |       |   |

This screen allows not-registered user to send enquiry to GDG to ask anything that they want to ask about. All the fields are required, which cannot be left empty.

Before the enquiry has been successfully sent, there are some data validation need to be done. This will avoid invalid data to input to the system and send to the admin user. Each field will have their own specific rules for validations. Rules:

Tuics.

name

- minimum length: 20, maximum length 100
- not allow empty input

email

- must be valid email address
- not allow empty input

subject

- minimum length: 100, maximum length 1000
- not allow empty input

message

- minimum length: 500, maximum length 2000
- not allow empty input

Your enquiry has been sent to GDG.

This message will be shown when the enquiry has been successfully sent.

# **Testimonials**

| Home                | About Us   | Markets | Gallery | FAQ | Contact | Login |  |
|---------------------|------------|---------|---------|-----|---------|-------|--|
| Leave a co          | mment      |         |         |     |         |       |  |
|                     |            |         |         |     |         |       |  |
| * is required field | my Comment |         |         |     |         |       |  |

This screen locates on about us page, this allows any type of users to leave a comment about the market.

Before the comment has been successfully sent, there are some data validation need to be done. This will avoid invalid data to input to the system and send to the admin user. Each field will have their own specific rules for validations.

Rules: name

- minimum length: 200, maximum length 1000
- not allow empty input

i) Your comment has been sent. Please wait for admin to approve.

If the comment has been successfully sent, this message will be shown.

# Login

The login function commences with the top bar menu button.

| Home About Us Markets Gallery Contact Login | Home | About Us | Markets | Gallery | Contact | Login |  | Login<br>Button for<br>all users |
|---------------------------------------------|------|----------|---------|---------|---------|-------|--|----------------------------------|
|---------------------------------------------|------|----------|---------|---------|---------|-------|--|----------------------------------|

Generic login page with three button options: 1) Login (after entering credentials), 2) New User, 3) Forgot Password?

| lew Use | <u>r</u>   |
|---------|------------|
|         | Username * |
|         | Password * |
|         | Login      |
|         | New User   |

| Account Detail      | Personal Detail |
|---------------------|-----------------|
| Create Username *   | First Name *    |
| Create Password *   | Last Name *     |
| Confirm Password *  | Email Address * |
| Role *              | Contact Number  |
| Admin               |                 |
| * is required field |                 |
| Sign Up Cancel      |                 |

This screen will come up when user press new user, which allows new user to fill in detail to sign up to become a member.

| Account Detail             | Personal Detail                |
|----------------------------|--------------------------------|
| Create Username *          | First Name *                   |
| Please enter your username | Please fill in your first name |
| Create Password *          | Last Name *                    |
| Please enter your password | Please fill in your last name  |
| Confirm Password *         | Email Address *                |
| Role *                     | please fill in your email      |
| Admin                      | Contact Number                 |

There are some validations to do after user press the submit button, this will avoid invalid data input to the system. Each field will have their own specific rules for validations. Rules:

username

- minimum length: 5, maximum length 12
- not allow empty input
- must be unique

### password

- minimum length: 6, maximum length 12
- not allow empty input
- must be unique
- confirmed password must be match to password

### username

- minimum length: 5, maximum length 12
- not allow empty input
- must be unique

### first name, last name

- not allow empty input

### email

- valid email address:name@mail.com
- must be unique
- not allow empty

You are now a Producer with Girgarre Development Group. Please log in

Confirmation message that user has now been registers.

### Forget Password

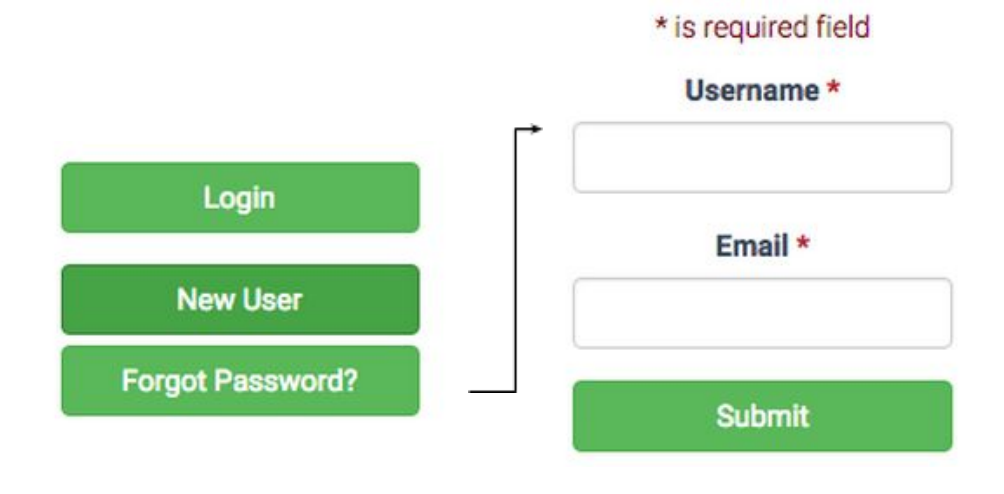

This function allows users to enter their username and email address to retrieve a new temporary password in their email. The email address must be the email that the user used to sign up.

# **General Member & Volunteer**

# Send Enquiry

| My Enquiries |  |
|--------------|--|
| Edit Profile |  |
| Logout       |  |

### My Enquiry List

| ow 10 • entri | 25   |        | Search: |
|---------------|------|--------|---------|
| Торіс         | Date | Status | Actions |

Showing 0 to 0 of 0 entries

Previous Next

On the left side of the screen, it will contain all the enquiries that sent from the login user, each record contain the topic, date, status of the enquiry. On the right side of the screen, user can click on ask us questions to send enquiry to GDG.

### Actions

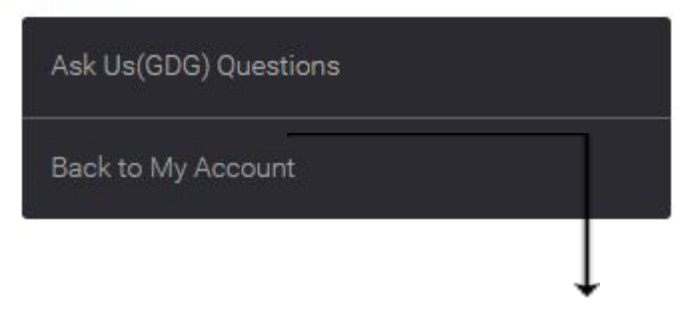

### Ask us questions

What is your enquiry? \*

| ease provide the detial of your enquiry? ^ |  |
|--------------------------------------------|--|
|                                            |  |
|                                            |  |
|                                            |  |
| s required field                           |  |

This screen allows registered user to send enquiry to GDG to ask anything that they want to ask about. All the fields are required, which cannot be left empty.

Before the enquiry has been successfully sent, there are some data validation need to be done. This will avoid invalid data to input to the system and send to the admin user. Each field will have their own specific rules for validations.

Rules:

subject

- minimum length: 100, maximum length 1000
- not allow empty input

message

- minimum length: 500, maximum length 2000
- not allow empty input

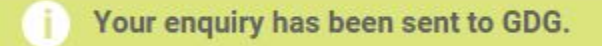

This message will be shown when the enquiry has been successfully sent.

# Producer

| My Stalls             |
|-----------------------|
| My Bookings           |
| My Enquiries          |
| Edit Producer Profile |

Member as producer will be able to manage their stalls, bookings, producer profile.

# My Stalls

My Stalls

My Account / My Stall List

| w 10 • entries Search: |            |           |        |             |
|------------------------|------------|-----------|--------|-------------|
| Stall Name             | Stall Type | Permanent | Status | Actions     |
| Ben's Fruit Stall      | Fruit      | N         | N      | Edit Delete |
| Ben's Stall            | Meat       | N         | N      | Edit Delete |
| New Stall 01           | Meat       | N         | N      | Edit Delete |
| New Stall 02           | Meat       | N         | N      | Edit Delete |

On the left side of the screen, it will contain all the stalls that belong to the producer, each record contain the stall name, type, status of the stall. On the right side of the screen, user can click on add to create a new stall.

| Add Stall |  |  |
|-----------|--|--|
|           |  |  |

| Meat | • |
|------|---|
|      |   |
|      |   |
|      |   |
|      |   |
|      |   |

This screen allows producer to create a new stall. Producer will need to enter the stall detail to create the stall. The required field are stall name and type. The product information will be optional. The detail of the stall can always be updated.

Before the stall has been successfully create, there are some data validation need to be done. This will avoid invalid data to input to the system and send to the admin user. Each field will have their own specific rules for validations. Rules:

stall name

- minimum length: 10, maximum length 50
- not allow empty input

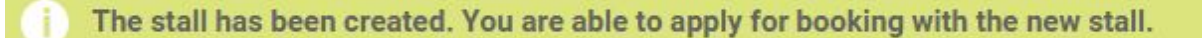

If the stall has been created. This message will be shown.

# My Bookings

My Bookings

| w 10 🔻 entries |              |            | Search:       |
|----------------|--------------|------------|---------------|
| /larket        | Stall        | Status     | Actions       |
| 15 May Market  | New Stall 01 | Requesting | Cancel Delete |
| 15 May Market  | New Stall 02 | Approved   | Cancel Delete |

On the left side of the screen, it will contain all the bookings that belong to the producer, each record contain the stall name and market name. On the right side of the screen, user can click on apply for booking to make a booking to join the market.

| Apply For Booking                                        |                     |   |
|----------------------------------------------------------|---------------------|---|
| Make Booking                                             |                     |   |
| My Bookings / Make Booking                               |                     |   |
| Booking Detail<br>Select market that you wish to be in * | Select your stall * |   |
| 2015 Oct Market                                          | New Stall 01        | • |
| Submit                                                   | Cancel              |   |

This screen allow the producer to select the market they want to join and which stall will be joined to make a booking. The options of the stall will only show the current and future market, and the options of the stall will only show the non-permanent stalls that belong to the producer. Producer can only make one booking for one stall to one market.